## **GESTISCI UN CONTRATTO**

Per procedere alla gestione dei contratti è sufficiente accedere alla funzione **Gestione Documentale/Gestione Segreteria/Gestioni/Gestione Testi/Gestione Contratti**.

## **RICERCA DEI CONTRATTI**

All'accesso alla funzione si apre la schermata di ricerca dei contratti:

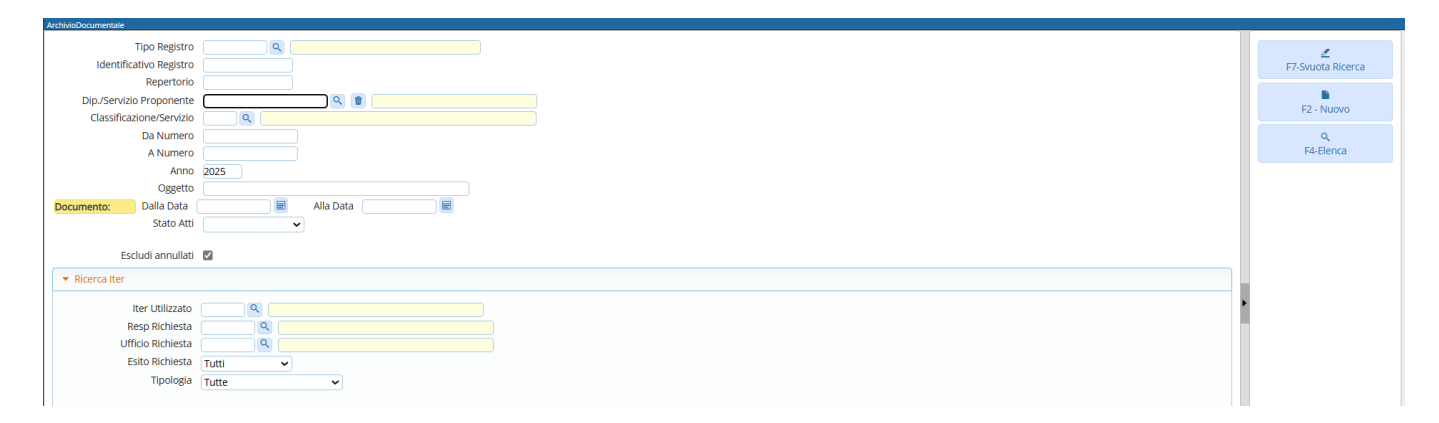

All'interno della maschera di ricerca, sono presenti diversi campi che permettono di filtrare i risultati in base alle esigenze:

• Tramite campo "Tipo Registro" è possibile selezionare il registro di interesse, nel caso in cui l'ente gestisca diversi registri di repertorio, così da poter filtrare i dati in base al registro di interesse:

| Sigla 🔶 | Descrizione        |
|---------|--------------------|
|         |                    |
| CTRPRIV | CONTRATTO PRIVATI  |
| CTRPUBB | CONTRATTI PUBBLICI |
|         |                    |
|         |                    |

- Tramite il campo "Dip. Servizio Proponente" è possibile selezionare il servizio proponente e filtrare quindi i risultati estraendo i soli contratti relativi al servizio proponente selezionato. Cliccando la lentina in corrispondenza del campo, vengono elencati i servizi configurati presso l'ente;
- Tramite il campo "Classificazione/Servizio", è possibile selezionare in base all'esigenza, il servizio di interesse all'interno dell'elenco dei dati configurati in procedura;
- E' possibile filtrare per numero di contratto se conosciuto, inserendo nel campo "Da numero" e "A numero", lo stesso numero di contratto se si vuole estrarre uno specifico contratto, o in alternativa indicare un range di numeri da estrarre;
- E' possibile specificare nel campo "Anno" l'anno oggetto della ricerca. Di default viene proposto l'anno in corso;
- Nel campo "Oggetto" è possibile specificare una parola chiave presente nell'oggetto del contratto, così da semplificare la ricerca;
- E' possibile filtrare per un range di date relative all'inserimento del contratto;
- Tramite il campo "Stato Atti" è possibile specificare, selezionando dal menu a tendina la voce di interesse, se si vuole estrarre solo contratti definitivi, solo non definitivi o tutti;
- Il flag "Escludi annullati", attivo di default, permette di ricercare i dati escludendo i contratti annullati. Se si vuole procedere all'estrazione includendo i contratti annullati, è sufficiente rimuovere il flag;
- Se si utilizza un iter per la lavorazione dei contratti, è possibile filtrare tramite la sezione "Ricerca iter", inserendo i dati dell'iter di lavorazione del contratto.

Se si vogliono estrarre invece tutti i contratti dell'anno in corso, è possibile cliccare il bottone "Elenca", posto in alto a destra nella schermata, senza inserire alcun dato. La ricerca avviene sempre per anno di riferimento. E' quindi possibile inserire un anno diverso da quello in corso per estrarre tutti i contratti dell'anno di interesse. Nella parte superiore destra della schermata, sono presenti alcuni bottoni:

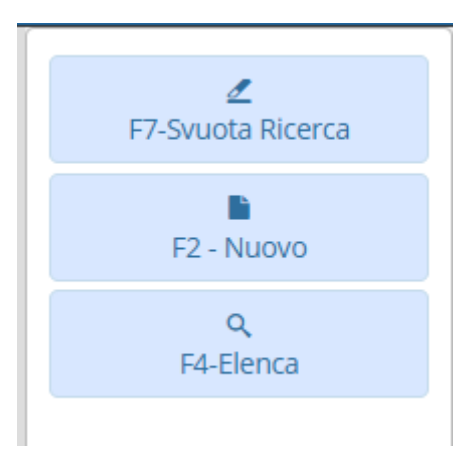

- Tramite il bottone "Svuota Ricerca", è possibile ripulire tutti i campi di ricerca impostati in precedenza. Utile per evitare di eliminare i dati impostati uno ad uno;
- Tramite il bottone "Elenca" è possibile estrarre i dati sulla base dei filtri impostati;
- Tramite il bottone "Nuovo", è possibile inserire un nuovo contratto.

## **INSERIMENTO NUOVO CONTRATTO**

From: https://wiki.nuvolaitalsoft.it/ - wiki Permanent link: https://wiki.nuvolaitalsoft.it/doku.php?id=guide:segreteria:gestione\_contratti&rev=1744103227